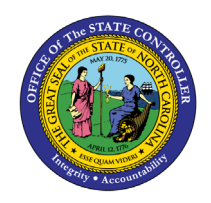

# HOW TO LOAD PARTY PAYMENTS

(ALSO KNOWN AS PAYMENT REQUESTS OR ONE TIME PAYMENTS)

# **QUICK REFERENCE GUIDE AP-44**

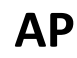

## Purpose

The purpose of this Quick Reference Guide (**QRG**) is to create Payables Payment Requests in the North Carolina Financial System (**NCFS**) via FBDI spreadsheet upload.

# Introduction and Overview

This QRG covers downloading the Oracle FBDI template for Payables Payment Requests (Party Payments or One-time Payments), populating the spreadsheet with payment information, and uploading the payment invoice into NCFS.

Troubleshooting assistance is included at the end of the processing instructions.

# **FBDI Party Payments Uploads Process Flow**

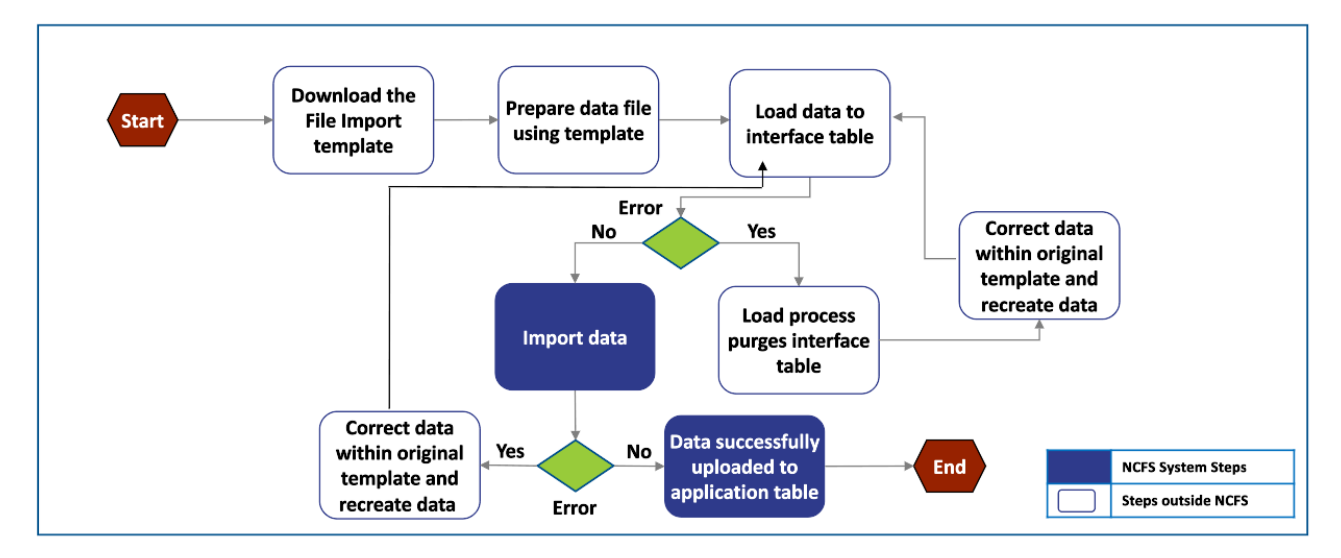

## Download the FBDI template

Note: The FBDI (File-Based Data Import) template is occasionally updated by Oracle so this step should be frequently referenced to verify you are using the latest version.

- 1. From a browser window, search for "Oracle FBDI for Financials"
- 2. Scroll down to the Payables, Payables Payment Request Import section
- 3. Click on the PayablesPaymentRequestImportTemplate.xlsm to download the template

Note: These pages are maintained by Oracle so the exact layout and navigation of this page may change without notice.

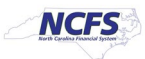

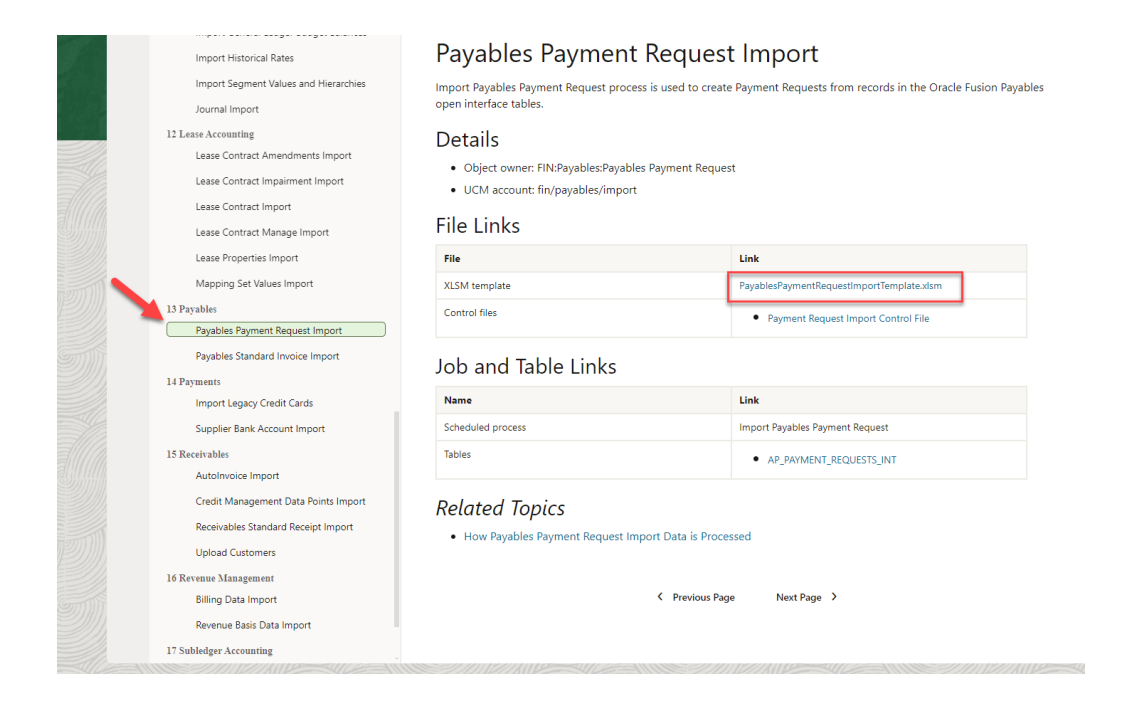

4. Right click on the downloaded file, and select Properties

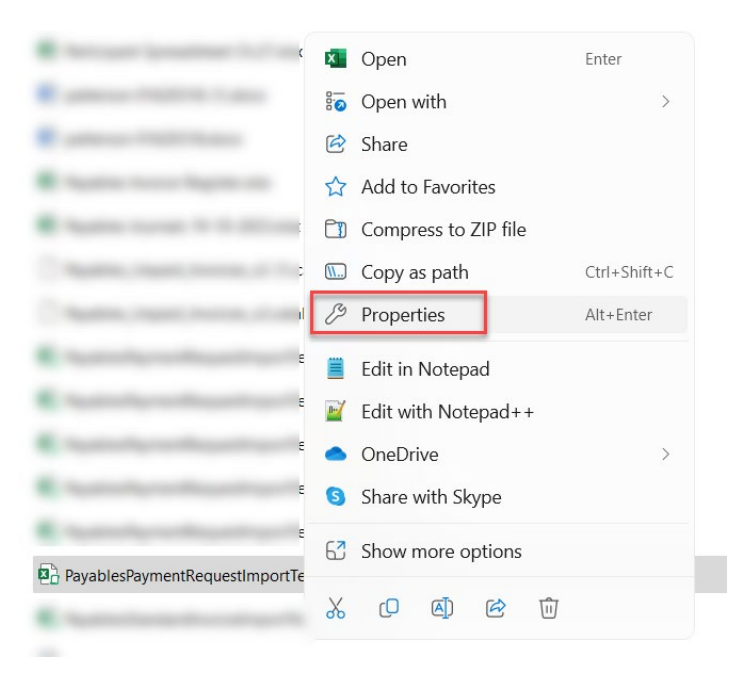

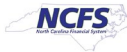

5. At the bottom of the **General** tab, click to **Unblock** the macros and Apply. This will enable the spreadsheet to run the macro that will be used to create the file to upload to NCFS.

| eneral Secu   | rity Details Previous Versions                                                                         |
|---------------|----------------------------------------------------------------------------------------------------|
| X             | PayablesPaymentRequestImportTemplate.xlsm                                                              |
| Type of file: | Microsoft Excel Macro-Enabled Worksheet (.xlsm)                                                        |
| Opens with:   | Excel Change                                                                                           |
| Location:     | C:\Users\rscott7\Downloads                                                                             |
| Size:         | 331 KB (339,751 bytes)                                                                                 |
| Size on disk: | 332 KB (339,968 bytes)                                                                                 |
| Created:      | Monday, August 21, 2023, 11:58:52 AM                                                                   |
| Modified:     | Monday, August 21, 2023, 11:58:52 AM                                                                   |
| Accessed:     | Today, March 8, 2024, 2 minutes ago                                                                    |
| Attributes:   | Read-only Hidden Advanced                                                                              |
| Security:     | This file came from another computer Unblock<br>and might be blocked to help protect<br>this computer. |

Note: If you have issues with the spreadsheet and/or running the macro, please review the steps in the QRG for spreadsheet uploads, starting at step 6: "CM-04 – Installing Application (ADFDI)".

## **Enter Payment Requests**

- 6. Open the PayablesPaymentRequestImportTemplate.xlsm spreadsheet.
- 7. Click the **Enable Content** button at the top of the spreadsheet.

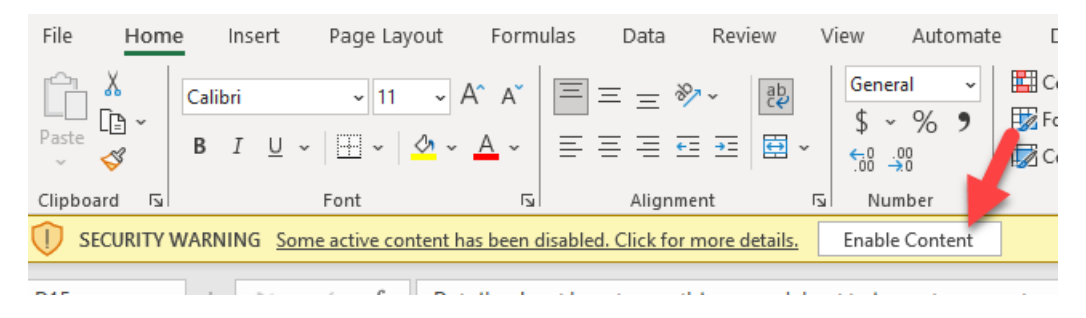

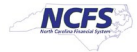

8. Delete the sample payment request transactions that are pre-populated on the sheet.

| _                |            | -                     |                                  | -            | -                                   |         | -                        |                   |                |     |
|------------------|------------|-----------------------|----------------------------------|--------------|-------------------------------------|---------|--------------------------|-------------------|----------------|-----|
| P                | ayment Re  | equests               |                                  |              |                                     |         |                          |                   |                |     |
| l. <sub>в.</sub> | -          | -                     |                                  |              |                                     |         |                          |                   |                |     |
| 1.0              | rquireu    |                       | 1                                | •            | •                                   |         | 1                        |                   |                |     |
| *т               | ransaction |                       |                                  |              |                                     |         |                          |                   |                |     |
| Ide              | entifier   | *Party Name           | *Party Original System Reference | *Party Type  | *Location Original System Reference | Country | Address Line 1           | Address Line 2    | Address Line 3 | Add |
|                  | 100        | Alicia Parker         | OTP-PTY-001                      | ORGANIZATION | OTP-LOC-001                         | US      | 1017 Middlefield Rd,     | Suite 110         |                |     |
|                  | 200        | MLN Events Management | OTP-PTY-002                      | ORGANIZATION | OTP-LOC-002                         | US      | 2336 El Camino Real      | Suite 240         |                |     |
|                  | 300        | Ray Hudson            | OTP-PTY-003                      | ORGANIZATION | OTP-LOC-003                         | US      | 1 Bair Island Rd         | Suite 300         |                |     |
|                  | 400        | Marianne Barnett      | OTP-PTY-004                      | ORGANIZATION | OTP-LOC-004                         | US      | 2067 Middlefield Rd,     | Suite 360         |                |     |
|                  | 400        | Marianne Barnett      | OTP-PTY-004                      | ORGANIZATION | OTP-LOC-004                         | US      | 2067 Middlefield Rd,     | Suite 360         |                |     |
|                  | 500        | Betabite Catering     | OTP-PTY-005                      | ORGANIZATION | OTP-LOC-005                         | US      | 505 E Bayshore Rd        | Suite 50          |                |     |
|                  | 600        | David Roberts         | OTP-PTY-006                      | ORGANIZATION | OTP-LOC-006                         | GB      | West Road                | Cambridge CB3 9DR |                |     |
|                  | 700        | Peter Watson          | OTP-PTY-007                      | ORGANIZATION | OTP-LOC-007                         | GB      | Emmanuel College Library | Cambridge CB2 3AP |                |     |
|                  | 800        | Dolores Fletcher      | OTP-PTY-008                      | ORGANIZATION | OTP-LOC-008                         | GB      | 16 Brooklands Ave.       | Cambridge         |                |     |
|                  | 900        | Donald Anderson       | OTP-PTY-009                      | ORGANIZATION | OTP-LOC-009                         | GB      | Pembroke College Library | Cambridge CB2 1RF |                |     |
|                  | 1000       | Elaine Mckenzie       | OTP-PTY-010                      | ORGANIZATION | OTP-LOC-010                         | GB      | George Square            | Edinburgh EH8 1EW |                |     |
|                  | 1100       | Naomi Weber           | OTP-PTY-011                      | ORGANIZATION | OTP-LOC-011                         | GB      | George Square            | Edinburgh EH8 1EW |                |     |
|                  |            |                       |                                  |              |                                     |         |                          |                   |                |     |
|                  | -          |                       |                                  |              |                                     |         |                          |                   |                |     |
|                  |            |                       |                                  |              |                                     |         |                          |                   |                |     |
|                  |            |                       |                                  |              |                                     |         |                          |                   |                |     |

 Populate the spreadsheet with required fields and review the optional fields in the "NCFS Columns in Payment Request template" attachment below. If a field is not listed in this attachment, the field should not be populated on the PayablesPaymentRequestImportTemplate.

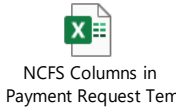

Tips:

- If we create a multi-line invoice, all the header columns should be identical for all the invoice lines. These are the columns up to the "Line Number" in column CQ.
- Be careful that system values are exactly what they are in NCFS with the same capitalization, spacing, etc. One way to verify the values is to enter an invoice (without saving it) and capture the values that are selected in the NCFS user interface.
- In the column titled \*Source (currently column AY), use the value '0000\_PARTY\_PAYMENTS'. By using this source, the approval workflow will change the status to Workflow Approved when you execute Initiate Approval.
- **Credit Memos should NOT be entered using this spreadsheet.** While it is possible to enter a negative line in a multiline payment, the overall amount of the payment should be positive.
- Accrual Indicator The Accrual Indicator can be directly entered in column DM Line Attribute 15 as shown in the slide below:

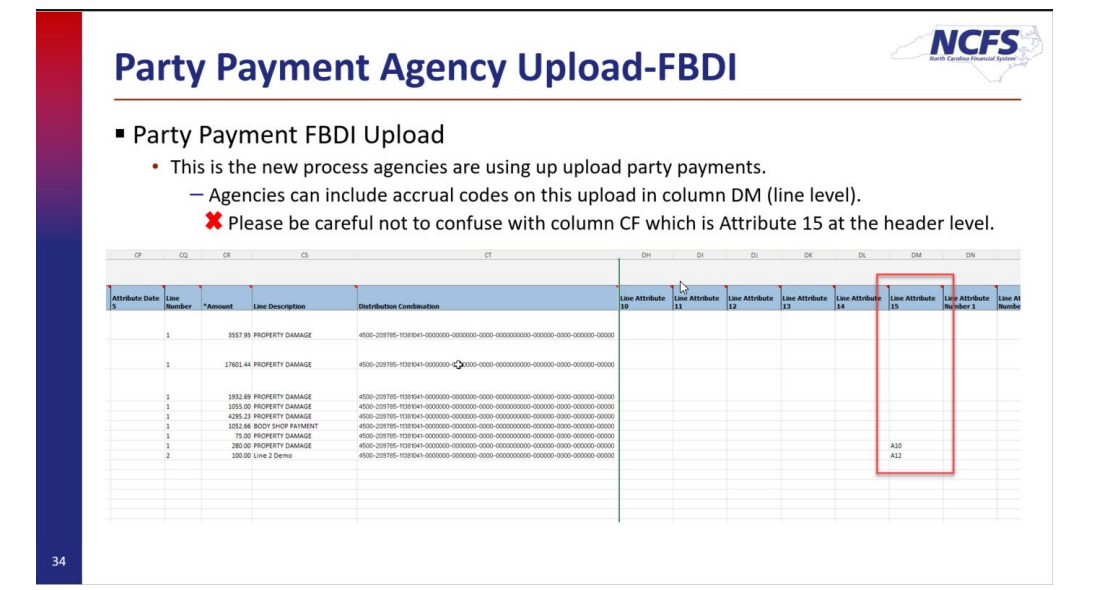

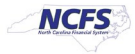

- 10. When the spreadsheet is populated, Save the spreadsheet if AutoSave isn't on.
- 11. On the template spreadsheet, navigate to the first tab "Instructions and CSV Generation" and click the "Generate CSV File" (it may take a couple clicks to run the macro).
  - If a file is not generated, review the end of the first step of this document, "**Download the FBDI template**" and ensure that the spreadsheet is Unblocked and macros are enabled. Also, you should have clicked "**Enable Content**" in the message under the Ribbon and that message should no longer appear.
- 12. Select a location to save the .zip file and optionally rename it to something more meaningful. This is the file that will be uploaded to NCFS. You will also be prompted to save a .csv file but this file is used only for reference.

#### **Upload File and review results**

**WARNING**: The Load Interface File for Import process loads the spreadsheet payment data to interface staging tables, not the core Payables invoice tables. The next process you will run to **Import** will load the staged data to the core Payables invoice tables.

# When the Import process runs, it will process all data for the Business Unit you specify even if it wasn't in the spreadsheet you uploaded.

- If more than one person in your Business Unit can do this process, there will likely need to be coordination to ensure payment data is processed as intended.
- > It is recommended to run the Load and Import processes back-to-back in a timely manner.
- 13. Navigate to > Tools > Scheduled Processes.
- 14. Click the Schedule New Process button and search for "Load Interface File for Import" when it is selected, the **Description** should be populated. Click OK.

| Schedule N  | ew Process                                                                                        |           |    |
|-------------|---------------------------------------------------------------------------------------------------|-----------|----|
| Туре        | Job O Job Set                                                                                     |           |    |
| Name        | Load Interface File for Import                                                                    | •         | d  |
| Description | Transfers setup or transaction data files from a user-specified location to the interface tables. |           | id |
|             |                                                                                                   |           |    |
|             |                                                                                                   |           |    |
|             |                                                                                                   |           |    |
|             |                                                                                                   | OK Cancel |    |

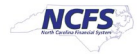

15. Click the dropdown arrow to the right of the Import Process parameter and scroll down to select **Import Payables Payment Requests** in the **Payables** section (section is the rightmost alphabetized column).

| Process Details                          |                                                   |                                         | × |
|------------------------------------------|---------------------------------------------------|-----------------------------------------|---|
| <ol> <li>This process will be</li> </ol> | queued up for submission at position 1            |                                         |   |
|                                          | Process Options                                   | Advanced Sub <u>m</u> it <u>C</u> ancel |   |
|                                          |                                                   |                                         |   |
| Name Load Inte                           | erface File for Import                            |                                         |   |
| Description Transfers                    | s setup or transaction data files from  Notify me | e when this process ends                |   |
| Schedule As soon                         | as possible Submission Notes                      |                                         |   |
| Basic Ontions                            |                                                   |                                         |   |
| Parameters                               |                                                   |                                         |   |
|                                          |                                                   |                                         |   |
| * Import Process                         |                                                   |                                         |   |
| *                                        | Import Chart of Accounts Mapping Segment Rules    | General Ledger                          |   |
| Data File                                | Process Properties and Revenue Lease Actions      | Lease Accounting                        |   |
|                                          |                                                   |                                         |   |
|                                          | Process Lease Actions                             | Lease Accounting                        |   |
|                                          | Import Payables Invoices                          | Payables                                |   |
|                                          | Import Payables Payment Requests                  | Payables                                |   |
|                                          | Import Supplier Bank Accounts                     | Payments                                |   |

## 16. Click the dropdown arrow to the right of the Data File parameter and select Upload a new file.

| * Data File |                   | • |  |
|-------------|-------------------|---|--|
|             | More              |   |  |
|             | Upload a new file |   |  |

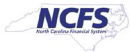

17. Click "Choose File" and find the .zip file created in the previous section and click Open, then OK in the Upload File window.

| Process Details                                                                             |
|---------------------------------------------------------------------------------------------|
| This process will be queued up for submission at position 1                                 |
| Process Options Advanced Sub <u>m</u> it <u>C</u> ancel                                     |
| Name Load Interface File for Import                                                         |
| Description Transfers setup or transaction data files from Notify me when this process ends |
| Schedule As soon as possible Submission Notes                                               |
| Basic Options                                                                               |
| Parameters                                                                                  |
| * Import Process Import Payables Payment Requests 🔹                                         |
| * Data File apPaymentRequest.zip 🔹                                                          |

- 18. Click **Submit** and in the Confirmation popup window, click **OK**.
- 19. Three processes should run and all finish with a status of Succeeded. If they are still running, click the refresh button <sup>♥</sup> until they are complete.

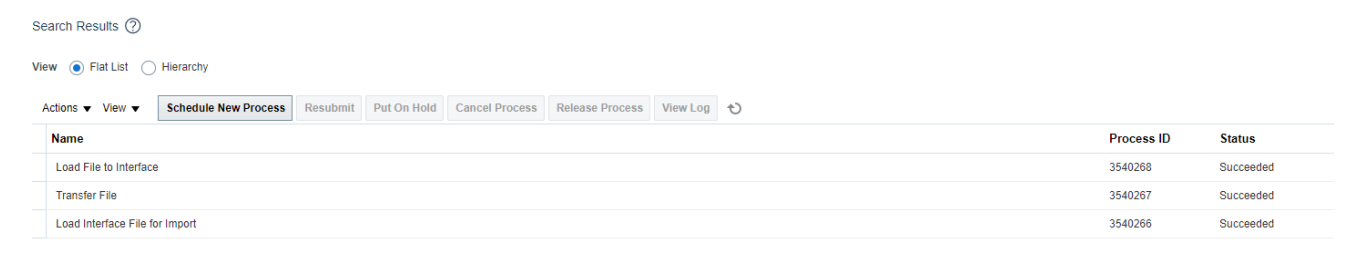

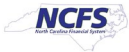

20. After successfully uploading your file, you must now run the second process which takes the uploaded data and builds an invoice. Click the Schedule New Process button and search for Import Payables Payment Requests.

| A You are using DEV6.Copied from PROD - Data as of 04/26/2 | 025 05:02 AM EST                              |                           |                         |                 |    |
|------------------------------------------------------------|-----------------------------------------------|---------------------------|-------------------------|-----------------|----|
|                                                            |                                               |                           |                         | ☆ 🏳 🗘 🕞         | в  |
| Overview (2)                                               |                                               |                           |                         |                 |    |
| ▶ Search                                                   |                                               |                           | Saved Sear              | ch Last hour 🗸  | •] |
| Search Results ⑦                                           |                                               |                           |                         |                 |    |
| View   Flat List  Hierarchy                                |                                               |                           |                         |                 |    |
| Actions  View  Schedule New Process Resubmit               | Search and Select: Name                       | ×                         |                         |                 |    |
| Name                                                       | ⊿ Search                                      | Basic                     | e Submission Time       | Submitted By    |    |
| ESS job to run Bulk ingest to OSCS                         | Name payment request                          | ]                         | DT 5/2/25 11:08 AM EDT  | FAAdmin         | -  |
| ESS process to check Search Cloud Service availability     |                                               | Search Reset              | EDT 5/2/25 11:08 AM EDT | FAAdmin         |    |
| Rebuild Learning Item Stop Word Index                      | Name                                          |                           | EDT 5/2/25 11:06 AM EDT | FUSION_APPS_HCM |    |
| Rebuild Learning Item Stop Word Index                      | Create Corporate Card Issuer Payment Reguests | Creates invoices for subs | EDT 5/2/25 11:05 AM EDT | FUSION_APPS_HCM | -  |
|                                                            | Import Payables Payment Requests              | Imports the payment requ  |                         |                 |    |
|                                                            | Import Payables Payment Requests Report       | Provides information abo  |                         |                 |    |
|                                                            |                                               | OK Cancel                 |                         |                 |    |
|                                                            |                                               |                           |                         |                 |    |
|                                                            |                                               |                           |                         |                 |    |
|                                                            |                                               |                           |                         |                 |    |
|                                                            |                                               |                           |                         |                 |    |
|                                                            |                                               |                           |                         |                 |    |
|                                                            |                                               |                           |                         |                 |    |
|                                                            |                                               |                           |                         |                 |    |
|                                                            |                                               |                           |                         |                 |    |

Select the row and click OK twice. This should bring up the following screen:

| Overview ⑦                                                             | Process Details x                                                                                                    |                                                         |
|------------------------------------------------------------------------|----------------------------------------------------------------------------------------------------|---------------------------------------------------------|
| ▶ Search                                                               | This process will be queued up for submission at position 1     Process Options Advanced Subgyt Cancel                                     | Saved Search Last hour                                  |
| Search Results ⑦                                                       | Name Import Payables Payment<br>Requests                                                                                                   |                                                         |
| View   Flat List Hierarchy                                             | Description Imports the payment request for One Time Paymen Notify me when this process ends Schedule As soon as possible Submission Notes |                                                         |
| Actions  View  Schedule New Process Resubmit Put On Hold Cancel I Name | Basic Options                                                                                                    | Scheduled Time Submission Time Submitted By             |
| ESS job to run Bulk ingest to OSCS                                     | Parameters                                                                                                    | 5/2/25 11:13 AM EDT 5/2/25 11:08 AM EDT FAAdmin         |
| ESS process to check Search Cloud Service availability                 | Businase Unit                                                                                                    | 5/2/25 11:13 AM EDT 5/2/25 11:08 AM EDT FAAdmin         |
| Rebuild Learning Item Stop Word Index                                  |                                                                                                    | 5/2/25 11:10 AM EDT 5/2/25 11:06 AM EDT FUSION_APPS_HCM |
| Rebuild Learning Item Stop Word Index                                  | Ledger                                                                                                    | 5/2/25 11:05 AM EDT 5/2/25 11:05 AM EDT FUSION_APPS_HCM |
| -                                                                      | * Source                                                                                                    | Le la la la la la la la la la la la la la               |
|                                                                        | Import Set                                                                                                    |                                                         |
|                                                                        | Invoice Group                                                                                                    |                                                         |
|                                                                        | Accounting Date m/d/yy                                                                                                    |                                                         |
|                                                                        | Purge No 🗸                                                                                                    |                                                         |
|                                                                        | Summarize Report No 🗸                                                                                                    |                                                         |
|                                                                        |                                                                                                    |                                                         |
|                                                                        |                                                                                                    |                                                         |
|                                                                        |                                                                                                    |                                                         |
|                                                                        |                                                                                                    |                                                         |
|                                                                        |                                                                                                    |                                                         |
|                                                                        |                                                                                                    |                                                         |
|                                                                        |                                                                                                    |                                                         |

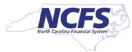

21. Select the **Business Unit** and **Source** that was specified on the

**PayablesPaymentRequestImportTemplate.xlsm** spreadsheet (columns AX and AY). The source to select is 0000\_PARTY\_PAYMENTS which was entered in column AY as shown in the screenshot below. Keep the default for the Ledger. Optionally select to assign an Invoice Group to make it easier to find this group of invoices after processing.

It is important to specify the Business Unit even though it isn't required. If you don't specify this value, the process could pick up data for other Business Units.

| Process Details                         |                                                                          | × |
|-----------------------------------------|--------------------------------------------------------------------------|---|
| <ol> <li>This process will b</li> </ol> | e queued up for submission at position 1                                 |   |
|                                         | Process Options Advanced Submit Cancel                                   |   |
| Name Import P<br>Request                | ayables Payment<br>s                                                     |   |
| Description Imports                     | the payment request for One Time Paymen Notify me when this process ends |   |
| Schedule As soon                        | as possible Submission Notes                                             |   |
| Basic Options<br>Parameters             | \$                                                                       |   |
|                                         |                                                                          |   |
| Business Unit                           | 4500 DEPARTMENT OF REVEN                                                 |   |
| * Ledger                                | NC CASH US 🗸                                                             |   |
| * Source                                | 0000_PARTY_PAYMENTS V                                                    |   |
| Import Set                              | Optional                                                                 |   |
| Invoice Group                           | DGB Refunds 001                                                          |   |
| Accounting Date                         | m/d/yy                                                                   |   |
| Purge                                   | No 🗸                                                                     |   |
| Summarize Report                        | No 🗸                                                                     |   |
|                                         |                                                                          |   |
|                                         |                                                                          |   |
|                                         |                                                                          |   |
|                                         |                                                                          |   |
|                                         |                                                                          |   |

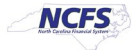

22. Click the Submit button and wait. Three processes shown below should finish in Succeeded status (not all three processes will show up immediately).

| Actions  View                                | Schedule New Process                                      | Resubmit | Put On Hold | Cancel Process | Release Process | View Log | C         |            |           |
|----------------------------------------------|-----------------------------------------------------------|----------|-------------|----------------|-----------------|----------|-----------|------------|-----------|
| Name                                         |                                                           |          |             |                |                 |          |           | Process ID | Status    |
| Import Payables Pa                           | Import Payables Payment Requests Report 3541641 Succeeded |          |             |                |                 |          |           | Succeeded  |           |
| Import Payables Payment Requests: Subprocess |                                                           |          |             |                |                 | 3541632  | Succeeded |            |           |
| Import Payables Pa                           | yment Requests                                            |          |             |                |                 |          |           | 3541631    | Succeeded |

23. Highlight the **Import Payables Payment Request Report** and click the report name under the Output Name.

| Name                |                                                 |                           |               |                                   |                                                          |           |             | Process I | ID Status |
|---------------------|-------------------------------------------------|---------------------------|---------------|-----------------------------------|----------------------------------------------------------|-----------|-------------|-----------|-----------|
| Import Payables Pa  | ayment Requests Report                          |                           |               |                                   |                                                          |           |             | 3541641   | Succeede  |
| Import Payables Pa  | ayment Requests: Subprocess                     |                           |               |                                   |                                                          |           |             | 3541632   | Succeede  |
| Import Payables Pa  | ayment Requests                                 |                           |               |                                   |                                                          |           |             | 3541631   | Succeede  |
| Import Payables Inv | voices Report                                   |                           |               |                                   |                                                          |           |             | 3540310   | Succeede  |
| Process Details St  | atus Details                                    |                           |               |                                   |                                                          |           |             |           |           |
| Import Payables     | Payment Requests Report, 3541                   | 641                       |               |                                   |                                                          |           |             |           |           |
| Status S            | Succeeded Sche                                  | dule Start 3/13/24 10:12  | AM EDT        | External Job Type Bl              | P Job External Job                                       | Status NA |             |           |           |
| Log                 |                                                 |                           |               |                                   |                                                          |           |             |           |           |
| Attachment ESS_L    | 3541641                                         |                           |               |                                   |                                                          |           |             |           |           |
| Output              |                                                 |                           |               |                                   |                                                          |           |             |           |           |
| ✓ Output &          | Delivery<br>KML Data 📥 Diagnostic Log 📩 🛛 Re    | epublish 📴                |               |                                   |                                                          |           |             |           |           |
|                     | Status All                                      |                           |               |                                   |                                                          |           |             |           |           |
|                     | Status All   Output Name                        | Template                  | Format        | Locale                            | Time Zone                                                | Calendar  | Status      | Send      |           |
|                     | Status All  Output Name APXPRIMPT_BIP Document1 | Template<br>APXPRIMPT_BIP | Format<br>PDF | Locale<br>English (United States) | Time Zone<br>(UTC-05:00) New York - Eastern Time<br>(ET) | Calendar  | Status<br>🛷 | Send      |           |

24. Reconcile the payment requests in the Audit Report section of the report to the transactions on the **PayablesPaymentRequestImportTemplate.xlsm** spreadsheet and verify no payments are on the Rejections Report.

|                            | Payable                                             | es Payment Re      | quests Audit          | Report                          |                          |      |             |  |
|----------------------------|-----------------------------------------------------|--------------------|-----------------------|---------------------------------|--------------------------|------|-------------|--|
| 1400 OFFICE OF THE STATE C | ONTROLLER                                           |                    |                       |                                 |                          |      |             |  |
|                            | Invoice                                             |                    |                       |                                 |                          |      |             |  |
| Name                       | Original System Reference                           | Number             | Date                  | Currency                        | Amount                   | Line | Line Amount |  |
| Alicia Parker              | Alicia Parker1017 Middlefield<br>Rd,94063           | 3122024410<br>RonS | 3/12/24               | USD                             | 100                      | 1    | 100         |  |
| MLN Events Management      | MLN Events<br>Management2336 El Camino<br>Real94070 | 3122024411<br>RonS | 3/12/24               | USD                             | 100                      | 1    | 100         |  |
| Ray Hudson                 | Ray Hudson1 Bair Island<br>Rd94065                  | 3122024412<br>RonS | 3/12/24               | USD                             | 100                      | 1    | 100         |  |
| Marianne Barnett           | Marianne Barnett2067<br>Middlefield Rd,94063        | 3122024413<br>RonS | 3/12/24               | USD                             | 200                      | 1    | 100         |  |
|                            |                                                     |                    |                       |                                 |                          | 2    | 100         |  |
| Betabite Catering          | Betabite Catering505 E<br>Bayshore Rd94062          | 3122024415<br>RonS | 3/12/24               | USD                             | 100                      | 1    | 100         |  |
|                            |                                                     |                    | Total Pa              | ayment Request                  | ts Imported              |      | 5           |  |
|                            |                                                     |                    | Total Pay<br>Total Pa | ment Requests<br>ayment Request | Processed<br>ts Imported |      | t           |  |
|                            |                                                     | End of Au          | dit Report            |                                 |                          |      |             |  |

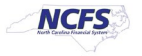

25. Payment Request invoices are now loaded to the core Payables Invoice tables.

### Troubleshooting

#### **Reviewing log files**

When the process fails or there isn't enough information in the Import Report, you need to review the log files of the processes that ran to find an error message or indication of what failed.

1. Highlight the process and select the attachment to download it.

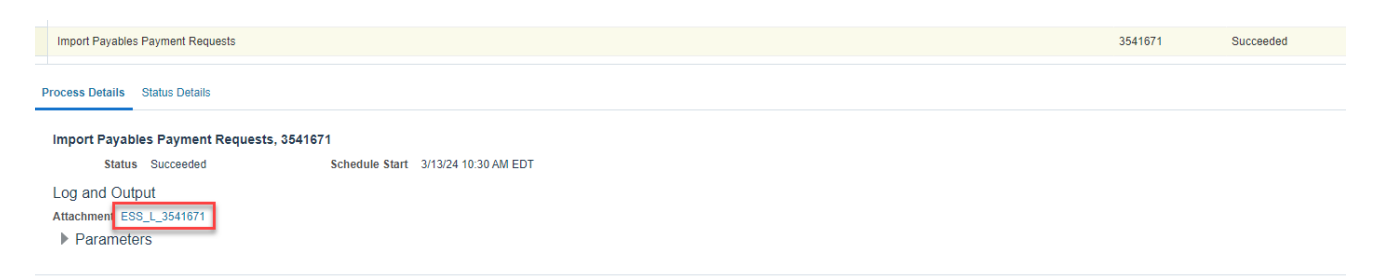

If there are multiple attachments, click on the (...more) hyperlink to download and review the attachments.

| earch Requite                                               | Attachments     |                  |                    |               |                         | ×             |
|-------------------------------------------------------------|-----------------|------------------|--------------------|---------------|-------------------------|---------------|
|                                                             | Actions - View  | • + ×            |                    |               |                         |               |
| ew   Flat List Hierarchy                                    | Туре            | Category         | * File Name or URL | Title         | Description             | Attached By   |
| Actions View View Schedule New Process Resubmit Put On Hold | File            | Enterprise Sct 🗸 | 3569042_bad.txt    | ESS_0_3569042 | ESS Job Request Process | -             |
| Name                                                        |                 |                  |                    |               |                         |               |
| Load File to Interface                                      | File            | Enterprise Scł 🗸 | 3569042.log        | ESS_L_3569042 | ESS Job Request Proces: |               |
| Transfer File                                               | Rows Selected 1 |                  |                    |               |                         | • •           |
| Load Interface File for Import                              |                 |                  |                    |               |                         |               |
|                                                             |                 |                  |                    |               | O                       | <u>Cancel</u> |
| Process Details Status Details                              |                 |                  |                    |               |                         |               |
| Load File to Interface, 3569042                             |                 |                  |                    |               |                         |               |
| Status Warning Scharule Start 3/26/24                       | 3:30 PM EDT     | Parent ID 356    | 9040               |               |                         |               |
| Log and Output                                              |                 |                  |                    |               |                         |               |
| Attachment ESS_O_3569042 (1 more)                           |                 |                  |                    |               |                         |               |
| Attachment ESS_0_3569042 (1 more)  Parameters               |                 |                  |                    |               |                         |               |

### Import process fails

Follow the instructions above to review the log files.

In this example the **Load Interface File for Import** went to Error status, but the readable error message was in the log for the **Load File to Interface** which finished with a Warning status. The issue was the amount contained in the currency formatting like dollar signs and commas.

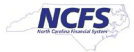

When the import process fails, nothing on the file was loaded. The template needs to be fixed, and a new file needs to be created and uploaded.

| View • FistList 	 Hierarchy                                                                                      |           |  |  |  |  |  |
|----------------------------------------------------------------------------------------------------|-----------|--|--|--|--|--|
| Actions <b>v</b> View <b>v</b> Schedule New Process Resubmit Put On Hold Cancel Process Release Process View Log |           |  |  |  |  |  |
| Name                                                                                                    | ) Status  |  |  |  |  |  |
| Load File to Interface 3569042                                                                                   | Warning   |  |  |  |  |  |
| Transfer File 3569041                                                                                            | Succeeded |  |  |  |  |  |
| Load Interface File for Import 3569040                                                                           | Error     |  |  |  |  |  |
|                                                                                                    |           |  |  |  |  |  |
|                                                                                                    |           |  |  |  |  |  |
| ACCOUNT_SUFFIX NEXT * , O(") CHARACTER                                                                           |           |  |  |  |  |  |
| PAYMENT_REASON_CODE NEXT * , O(") CHARACTER                                                                      |           |  |  |  |  |  |
|                                                                                                    |           |  |  |  |  |  |
| value used for ROWS parameter changed from 250 to 30                                                             |           |  |  |  |  |  |
| Record A: Rejected - Error on table AP PAYMENT REQUESTS INT column AMOUNT                                        |           |  |  |  |  |  |
| OPA 01722: invalid number                                                                                        |           |  |  |  |  |  |
|                                                                                                    |           |  |  |  |  |  |
|                                                                                                    |           |  |  |  |  |  |
| Record 5: Rejected - Error on table AP_PAYMENT_REQUESTS_INT, column AMOUNT.                                      |           |  |  |  |  |  |
| ORA-01722: invalid number                                                                                        |           |  |  |  |  |  |
|                                                                                                    |           |  |  |  |  |  |

### **Import Rejections information missing**

The Import Report Rejections section sometimes contains a total number of rows rejected without an error message or doesn't include all the rows that were on the spreadsheet upload in the reported totals. In these cases, the log file of the Import process can be reviewed to find the issue.

1. Highlight the Import Payables Payment Requests process and select the attachment to download it.

| Import Payables Payment Requests                                                                            |                                                        | 3541671 | Succeeded |
|----------------------------------------------------------------------------------------------------|--------------------------------------------------------|---------|-----------|
| Process Details Status Details                                                                              |                                                        |         |           |
| Import Payables Payment Res<br>Status Succeeded<br>Log and Output<br>Attachment ESS_L_3541671<br>Parameters | juests, 3541671<br>Schedule Start 3/13/24 10:30 AM EDT |         |           |

- 2. Open the downloaded document and begin a summary review. The log is frequently hard to translate but some suggestions are below. Note that most messages refer to a line number in the text.
  - Error text towards the bottom of the log may indicate a "budget account" related issue but this is likely really an undefined accounting combination.

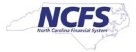

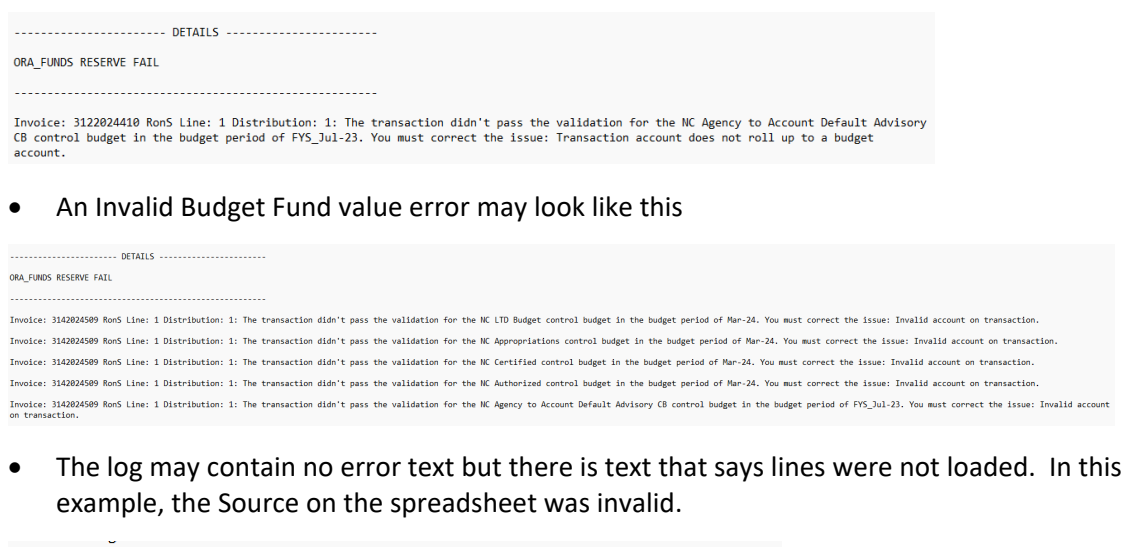

Start: Fetching values for rejected payment requests from Result Set:13-Mar-2024 18:52:40 End: Fotching values for rejected payment requests from Result Set:13-Mar-2024 18:52:40 Total number of rejected records fetched:1 Start: Upload rejected records to UUM:13-Mar-2024 18:52:40 Extract File Document Id: 4296390

#### Querying the loaded payments

To view the payments that were loaded, navigate to the Manage Invoice screen. We recommend switching to an Advanced search and Adding the fields Source, Creation Date, Approval Status and Paid Status. This will allow great flexibility in how you narrow the search to specific invoices/payment requests. Select the Source 'Source for one-time payments' and enter the Creation Date of when the import was performed. You can also use the Invoice Group if one was used on the spreadsheet.

| You are using DEV6.Copied from PROD - Data as of 04/26/2025 05:02 AM E | ST                            |               |               |                        |                   |                     |                      |                        |          |
|------------------------------------------------------------------------|-------------------------------|---------------|---------------|------------------------|-------------------|---------------------|----------------------|------------------------|----------|
|                                                                        |                               |               |               |                        |                   |                     | 습 t                  | ≿ ⊨ Ç9                 | DB       |
| Manage Invoices ⑦                                                      |                               |               |               |                        |                   |                     |                      | ļ                      | Done     |
| Search Results                                                         |                               |               |               |                        |                   |                     |                      |                        |          |
| ✓ Search: Invoice                                                      |                               |               |               |                        |                   |                     | Basic Saved Sear     | All Invoices           | ~        |
| Business Unit Equals V 4500 DEPA                                       | RTMENT OF REVEN               |               | ** si         | upplier Number Equals  | ~                 |                     |                      | - At least one is i    | required |
| ** Invoice Number Starts with                                          |                               |               | · ·           | Supplier Site Equals   | ~                 | •                   |                      |                        |          |
| Invoice Amount Equals V                                                |                               |               |               | Taxpayer ID Starts v   | /ith 🗸            |                     |                      |                        |          |
| ** Invoice Date Before V 12/31/25                                      | iii                           |               | **            | Invoice Group Starts v | /ith 🗸            |                     |                      |                        |          |
| Creation Date Equals 🗸 m/d/yy                                          | tio ×                         |               |               | Paid Status Equals     | ~                 | <b>∨</b> ×          |                      |                        |          |
| Source Equals V 0000_PART                                              | ry_payments v x               |               | A             | pproval Status Equals  | ~                 | ✓ ×                 |                      | Context                | Value    |
| ** Supplier or Party Equals                                            | Q                             |               |               | Context Value Equals   | ~                 |                     |                      | ~                      |          |
|                                                                        |                               |               |               |                        |                   | Searc               | h Reset Seve         | Add Fields <b>v</b> Re | eorder   |
|                                                                        |                               |               |               |                        |                   |                     |                      |                        |          |
|                                                                        | Approval V Post V             |               |               |                        | 1                 | _                   |                      |                        |          |
| midiyy be midiyy be                                                    |                               |               | Invoice       |                        | J   L             |                     |                      |                        | Da       |
| Invoice Number Invoice Date Creation Date                              | Supplier or Party Supplier Si | ite Amount    | Amount        | Applied Prepayments    | i Invoice Type    | Source              | No Validation Status | Approval Status        | Ho St    |
| AP_Demo_otp_001 5/28/24 5/1/25 10:11 AM                                | STATE FARM MUTUAL AUTO IN     | 3,557.95 USD  | 3,557.95 USD  | 0.00 USE               | ) Payment request | 0000_PARTY_PAYMENTS | Validated            | Workflow approved      | 0 No     |
| AP_Demo_otp_002 5/28/24 5/1/25 10:11 AM                                | PEAK PROPERTY & CASUALTY      | 17,601.44 USD | 17,601.44 USD | 0.00 USE               | Payment request   | 0000_PARTY_PAYMENTS | Validated            | Workflow approved      | 0 No     |
| AP_Demo_otp_003 5/28/24 5/1/25 10:11 AM                                | STATE FARM MUTUAL AUTO IN     | 1,932.69 USD  | 1,932.69 USD  | 0.00 USE               | Payment request   | 0000_PARTY_PAYMENTS | Validated            | Workflow approved      | 0 No     |
| 3/1/23 10:11 AM                                                        | VESSION G. ORSTIELD           | 1,035.00 030  | 1,033.00 030  | 0.00 03L               | r aymoni roquesi  | VVVV_PARTI_PATMENTS | Vanuarou             | monuter approved       | 0 110    |

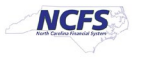

After uploading, you can view the invoice and Initiate approval. There are some fields you can edit, but not nearly as many as can be edited on a Standard invoice. If something needs changed that isn't available to edit, you will need to cancel the invoice and reupload the correction using the spreadsheet. Be sure to use a different invoice id to prevent a duplicate invoice error.

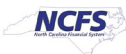